# Soft One®

## Käsikirja

Resursointi

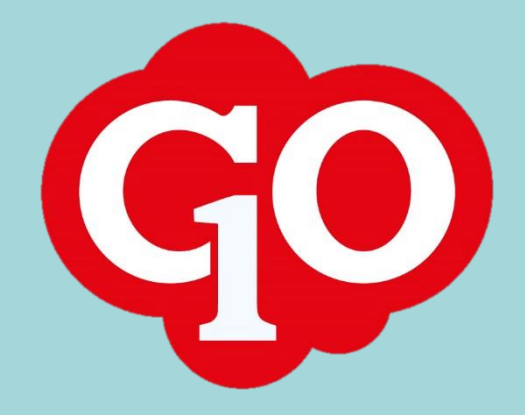

### Sisällysluettelo

| Työnjohto: Resursointi                                  | . 1 |
|---------------------------------------------------------|-----|
| Tehtävän lisääminen tilaukselle                         | . 1 |
| Tilaukseen liitetyn tehtävän aikataulutus työntekijälle | . 1 |
| Varauksen lisääminen työntekijän aikatauluun            | . 3 |
| Tehtävän/varauksen poistaminen                          | . 3 |
| Tehtävän/varauksen kopiointi tai siirtäminen            | . 4 |
| Resurssikalenterin päivänäkymä                          | . 4 |
| Resurssikalenterin viikkonäkymä                         | . 5 |
| Työntekijä: Oman aikataulun tarkastelu                  | . 6 |

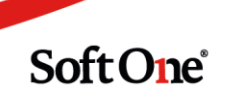

### Työnjohto: Resursointi

#### Tehtävän lisääminen tilaukselle

#### Laskutus / Tilaus / Tilaus

Tilauksen resursointi alkaa siitä, että tilaukselle tallennetaan tehtävä. Tilaus on näkyvissä resurssinäkymässä vasta tehtävän tallentamisen jälkeen. Resurssinäkymässä tilauksen tehtävä aikataulutetaan työntekijälle.

- 1. Avaa tilauksen tiedoissa oleva Resursointi-osio.
- 2. Klikkaa Tehtävälaji-kenttää ja valitse tehtävä. Tehtävälajin valinta ei ole pakollinen ja se voidaan jättää valitsematta, jos resursoitua aikaa halutaan aikataulutuksen yhteydessä jakaa eri tehtävälajeihin.
- 3. Muuta/anna tarvittaessa tehtävän arvioitu aika ja tarkista, että jäljellä oleva aika on oikein.
- 4. Jos asetat tehtävälle arvioidun alkupäivän, tilaus näkyy resursoinnissa vasta alkamispäivästä eteenpäin. Ilman alkupäivää tilaus näkyy resursoinnissa heti.
- 5. Aseta haluttaessa tehtävälle arvioitu loppupäivä. Tilaus näkyy resursoinnissa myös loppupäivän jälkeen, mutta siinä näkyy kello- ja huutomerkkikuvakkeet loppupäivän ohittamisen merkiksi.
- Ruksaa asetus 'Näytä aikatauluttamattomissa...' jos haluat, että tilaus jää näkymään resursointinäkymän aikatauluttamattomissa tilauksissa sen jälkeen kun kaikki aika on aikataulutettu. Tätä asetusta pääsee muuttamaan myös aikataulutuksen yhteydessä.

| Tehtävälaji                                    | Arv. aika yhteensä                                               | Jäljellä                                                           |
|------------------------------------------------|------------------------------------------------------------------|--------------------------------------------------------------------|
| Huolto                                         | 2:00                                                             | 2:00                                                               |
| Prioriteetti                                   | Arv. alkupäivä                                                   | Arv. loppupäivä                                                    |
| 0                                              | 1.9.2021                                                         | Ē                                                                  |
| Käytä vapaavalintaista<br>numeroa. Pienimmällä | <ul> <li>Näytä aikatauluttamatton<br/>olevasta ajasta</li> </ul> | nissa tilauksissa riippumatta jäljell                              |
| numerolla on suurin<br>prioriteetti.           | Normaalisti näytetään vain<br>aloituspäivä sekä jäljellä ol      | tiaukset, joilla on suunniteltu<br>evaa aikaa. Edellä oleva asetus |

#### Tilaukseen liitetyn tehtävän aikataulutus työntekijälle

#### Laskutus / Tilaus / Resursointi

Aikatauluttamattomat tilaukset näkyvät resurssinäkymän oikeassa laidassa. Tilauslistauksessa tilauksista näytetään tilausnumero, jäljellä oleva aikatauluttamaton aika / arvioitu kokonaisaika sekä asiakkaan nimi. Viemällä hiiren kursorin tilauksen kohdalle näytetään lisäksi tehtävän arvioitu alkamis- ja päättymisaika, tehtävälaji ja työkuvaus.

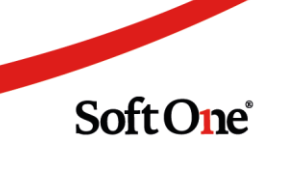

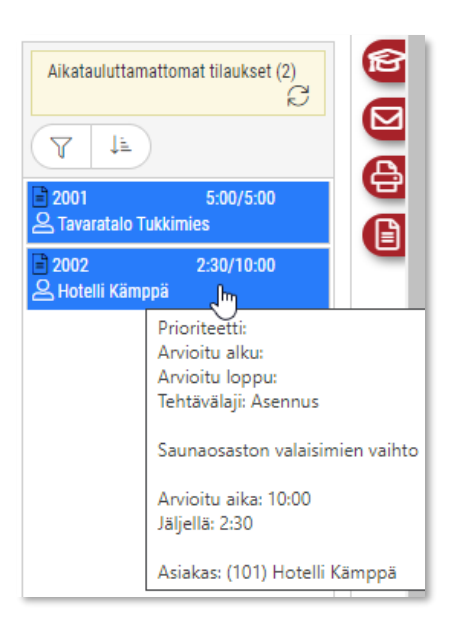

- 1. Tartu hiirellä tilauksesta ja raahaa se halutun työntekijän ja päivän kohdalle.
- 2. Avautuneessa dialogissa määritellään tehtävän alkamis- ja päättymisaika.

Mikäli työntekijällä on ns. nolla-aikataulu, resursoidussa ajassa ei huomioida taukoja eikä työpäivän vaihtumista.

Nolla-aikataulu:

| Alku *          |   | Klo *   | Päivän aikataulu (2.9.2021)                       |
|-----------------|---|---------|---------------------------------------------------|
| 2.9.2021        | Ē | 08 : 00 | Ei aikataulua valitulle työntekijälle ja päivälle |
| Loppu *         |   | Klo *   |                                                   |
| 2.9.2021        | Ē | 16 : 00 |                                                   |
| Resursoitu aika |   | 8:00    |                                                   |

Mikäli työntekijän aikatauluun on tallennettu työvuorot ja tauot, nämä huomioidaan resursoidussa ajassa. Resursointi usealle peräkkäiselle päivälle on myös mahdollista (ks. seuraava kohta).

| Alku *          |   | Klo *   | Päivän aikataulu (6.9 | 9.2021) |       |
|-----------------|---|---------|-----------------------|---------|-------|
| 6.9.2021        | Ē | 08 : 00 | Tehtävälaji           | Alku    | Loppu |
| Loppu *         |   | Klo *   | Työvuoro              | 8.00    | 16.00 |
| 6.9.2021        |   | 16 : 00 | Tauko                 | 11.00   | 11.30 |
| Resursoitu aika |   | 7:30    |                       |         |       |

3. Tehtävän voi resursoida usealle päivälle, jos työntekijän aikatauluun on tallennettu työvuorot ja tauot.

Valinta 'Täytä aikataulua päättymispäivään asti' aikatauluttaa tehtävän koko valitulle ajalle. Suunniteltu aika saa ylittää arvioidun ajan, mutta tällöin on laitettava ruksi dialogin kohtaan 'Näytä aikatauluttamattomissa tilauksissa riippumatta jäljellä olevasta ajasta'.

Valinta 'Täytä aikataulua, kunnes jäljellä oleva aika on nollana' aikatauluttaa tehtävän siihen asti kunnes jäljellä oleva aika nolla.

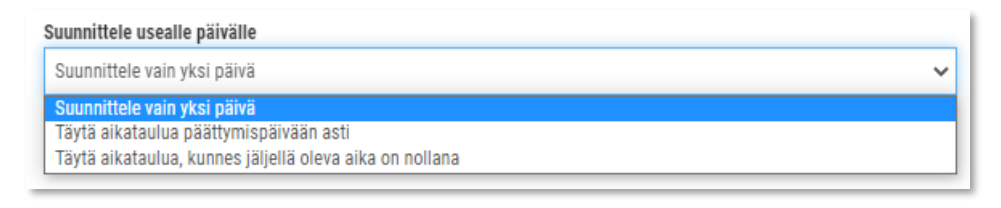

#### Varauksen lisääminen työntekijän aikatauluun

Työntekijälle voi lisätä aikatauluun ns. varauksia, jotka ovat tilauksiin liittymättömiä tehtäviä tai aikatauluvarauksia.

1. Klikkaa hiiren oikealla työntekijän ja halutun päivämäärän kohdalla ja valitse avautuneesta valikosta '*Uusi varaus*'.

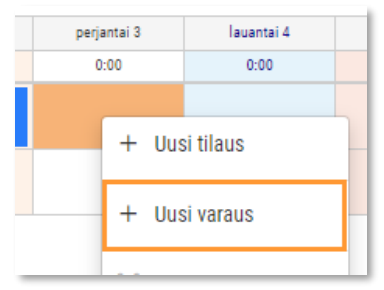

2. Valitse varauslaji ja määrittele varauksen alku- ja loppuaika. Lisää haluttaessa myös kuvaus.

| Muokkaa varausta                                                   | ×                                                                                |
|--------------------------------------------------------------------|----------------------------------------------------------------------------------|
| Työntekijä<br>(1000) Matti Putkinen<br>Varauslaji<br>Loma/Pekkanen | Päivän aikataulu (3.9.2021)<br>Ei aikataulua valitulle työntekijälle ja päivälle |
| Alku * 3.9.2021  Loppu * 3.9.2021  Pituus Kuvaus                   | Klo *<br>08 = 00<br>Klo *<br>16 = 00<br>8:00                                     |
| Pekkanen                                                           | Peruuta                                                                          |

**Huom!** Vuorokauden ylittäviä varauksia ei suositella tehtävän, sillä varaus näkyy koko määritelly ajan. Resurssinäkymän päivänäkymän aikajanalla näkyy näin ollen vuorokauden kaikki tunnit. Lomat yms. pidemmät varaukset suositellaan tallennettavaksi päiväkohtaisesti. Tällöin varaus tallennetaan ensin yhdelle päivälle ja sen jälkeen kopioidaan päivä kerrallaan.

#### Tehtävän/varauksen poistaminen

Tehtävän tai varauksen saa poistettua klikkaammalla tehtävän/varauksen kohdalla hiiren oikeata painiketta ja valitsemalla avautuneesta valikosta *Poista tehtävä* tai *Poista varaus*.

#### Tehtävän/varauksen kopiointi tai siirtäminen

Tehtävän tai varauksen voi kopioida tai siirtää tarttumalla hiirellä tehtävästä/varauksesta ja vetämällä sen haluttuun kohtaan. Tehtävän/varauksen voi siirtää/kopioida joko samalle työntekijälle tai toiselle työntekijälle.

Kun hiirestä päästetään irti, avautuu dialogi, jossa valitaan haluttu toimenpide.

Dialogista näkee alkuperäisen ajankohdan ja työntekijän vasemmalla puolella ja tulevan ajankohdan ja työntekijän oikealla puolella.

Toimenpiteet-kohdassa valitaan haluttu toimenpide: Siirrä tai Kopioi.

| uokkaa Työtehtävä                                            |                                                             |                                  |                             |
|--------------------------------------------------------------|-------------------------------------------------------------|----------------------------------|-----------------------------|
| Mitä olet tekemässä vuorolle<br>Valitse haluamasi toiminto a | e?<br>Ila olevien painikkeiden avulla ja valitse sitten OK. |                                  |                             |
| Lähde (siirrettävä vuoro)                                    |                                                             | Kohde (henkilö jolle/päivä johon | vuoro siirretään)           |
| Pvm<br>10.9.2021<br>Asennus                                  | Työntekijä<br>Matti Putkinen<br>10.35-13.05                 | Pvm<br>10.9.2021                 | Työntekijä<br>Seppo Sähkäri |
| Toimenpiteet<br>Siirrä                                       | Vuoro siirretään uuteen ajankohtaan. Muut asetukset jää     | vät ennalleen.                   |                             |
| Коріоі                                                       | Vuoro kopioidaan uuteen ajankohtaan. Alkuperäinen vuoro     | jää ennalleen.                   |                             |
| Poissaolo                                                    | Vuoro kopioidaan uuteen ajankohtaan. Lähdevuoro asetaa      | n poissaolevaksi.                |                             |
|                                                              |                                                             |                                  | Peruuta Tallenna            |

#### Resurssikalenterin päivänäkymä

Resurssinäkymän otsikkorivin vasemmassa laidassa on painike, josta voi valita halutun näkymän.

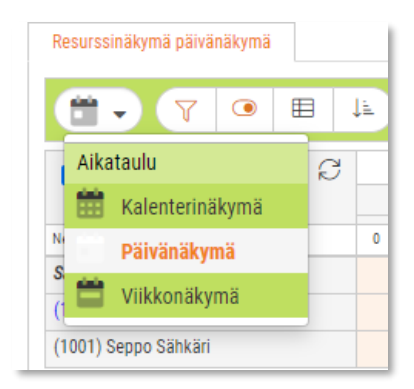

Päivänäkymä on havainnollinen näkymä työntekijöiden päivän aikataulutettujen tehtävien tarkasteluun.

Päivänäkymässä tehtävien alkamisaikaa voi helposti muuttaa vetämällä hiirellä tehtävä halutun alkamisajan kohdalle. Tehtävän kestoa voi lyhentää/pidentää venyttämällä tehtäväpalkkia.

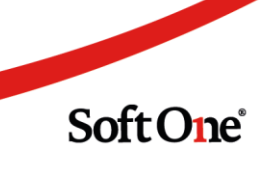

| Resurssinäkymä päivänäkymä |    |       |        |           |        |       |        |       |   |    |     |      |       |       |     |        |        |        |         |        |        |       |    |        |      |         |        |        |         |       |        |    |
|----------------------------|----|-------|--------|-----------|--------|-------|--------|-------|---|----|-----|------|-------|-------|-----|--------|--------|--------|---------|--------|--------|-------|----|--------|------|---------|--------|--------|---------|-------|--------|----|
|                            | E. | K     | <      | 10.9.     | 202    | 1     |        | Ē     | 1 | >  |     | 6 (7 | ) työ | tehtä | ivä | C      |        |        |         |        |        |       |    |        |      |         |        |        |         |       |        |    |
| ✓ Näytä kaikki             |    |       |        |           |        |       |        |       |   |    |     | ре   | rjant | ai 10 | syy | skuu   | 08:00  | )-16:( | 00, vi  | ikko   | 36     |       |    |        |      |         |        |        |         |       |        |    |
| 3 (3)                      |    | 8.    | 00     |           |        | 9.    | .00    |       |   | 10 | .00 |      |       | 11    | .00 |        |        | 12     | .00     |        |        | 13.   | 00 |        |      | 14      | .00    |        |         | 15    | 00     |    |
| Nettoaika: 14:30           | 2  | 2     | 2      | 2         | 2      | 2     | 2      | 2     | 2 | 2  | 2   | 2    | 0     | 0     | 2   | 2      | 2      | 2      | 2       | 2      | 2      | 2     | 2  | 1      | 2    | 2       | 2      | 2      | 2       | 2     | 2      | 2  |
| Saatavilla vuoro           |    |       |        |           |        |       |        |       |   |    |     |      |       |       |     |        |        |        |         |        |        |       |    |        |      |         |        |        |         |       |        |    |
| (1000) Matti Putkinen      | 08 | :00-1 | 1:00 H | lotelli I | Kämp   | opä A | sennu  | IS    |   |    |     |      |       |       | [   | 11:4   | 0-13:  | 40 Ma  | tkato   | imisto | o Auri | nkoha | tk |        | 14   | 4:00-1  | 6:00 T | Tavara | italo T | ukkim | ies Hu | ol |
| (1001) Seppo Sähkäri       | 08 | :00-1 | 1:00 T | avarat    | alo Ti | ukkim | nies A | sennu | 5 |    |     |      |       |       | 1   | 1:30-1 | 3:30 1 | Tavara | italo T | ukkin  | nies A | sen   | 1  | 3:30-1 | 6:00 | Hotelli | Käm    | ppä A  | sennu   | 15    |        |    |

Päivänäkymän alkamis- ja loppumisajan voi määritellä toiminnossa Henkilöstö / Asetukset / Yritysasetukset. Siirry 'Henkilöstöhallinnon asetukset' -välilehdelle ja osioon Päivänäkymä.

| T alvallakyllia           |                                   |
|---------------------------|-----------------------------------|
| Päivä alkaa               | 08:00                             |
| Päivä loppuu              | 16:00                             |
| Alku- ja lopetusaikojen v | väli saa olla enintään 24 tuntia. |

#### Resurssikalenterin viikkonäkymä

Resurssikalenterin viikkonäkymä on havainnollinen näkymä sellaisten varausten tai tehtävien tarkasteluun ja lisäämiseen, jotka jatkuvat useiden päivien ajan. Näkymässä on helppo kopioida ja siirtää tehtäviä/varauksia eri päiville.

| Resurssinäkymä viikkonäkymä      |                              |                              |                              |                              |                              |
|----------------------------------|------------------------------|------------------------------|------------------------------|------------------------------|------------------------------|
|                                  | □ □ □ 【                      | 6.9.2021                     | 12.9.2021                    | ່                            | Yksi viikko                  |
| ✓ Näytä kaikki                   | C                            |                              | maanantai 6 syys             | skuu - sunnuntai 12 s        | yyskuu, viikko 36            |
| 3 (3)                            | maanantai 6                  | tiistai 7                    | keskiviikko 8                | torstai 9                    | perjantai 10                 |
| Nettoaika: 66:30/80:00           | 15:00                        | 15:00                        | 15:30                        | 13:30                        | 7:30                         |
| Saatavilla vuoro<br>0            | :00                          |                              |                              |                              |                              |
| (1000) Matti Putkinen 37:30/40   | 08:00-16:00<br>Loma/Pekkanen | 08:00-16:00<br>Loma/Pekkanen | 08:00-16:00<br>Loma/Pekkanen | 08:00-16:00<br>Loma/Pekkanen | 08:00-16:00<br>Loma/Pekkanen |
| (1001) Seppo Sähkäri<br>29:00/40 | 08:00-16:00                  | 08:00-16:00                  | 08:00-16:00                  | 08:00-14:00                  |                              |

Viikkonäkymään voidaan valita näytettävä ajanjakso.

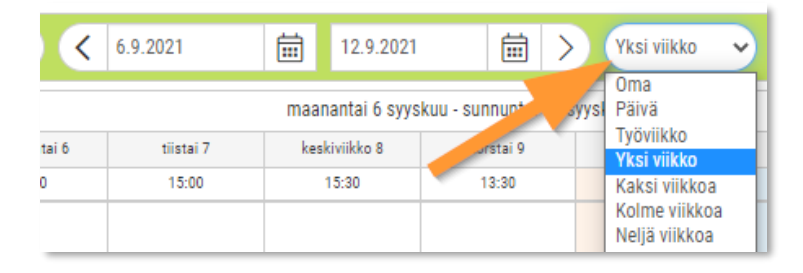

## Työntekijä: Oman aikataulun tarkastelu

Mobiilisovelluksen Aikatauluni-sivulla näet päivän tai koko viikon aikataulutetut tehtävät ja varaukset.

Voit vaihtaa päivä- tai viikkonäkymään napsauttamalla kalenterikuvaketta ja valitsemalla halutun näkymän.

| ≡           | Päiväni         | <b>9</b>     | ŧ:  |                |
|-------------|-----------------|--------------|-----|----------------|
|             | Maanantaina 6 s | yyskuuta     | >   | Päivä          |
|             | 8 10 12         | 14           | 16  | _ Viikko _     |
| Vapaa vuoro |                 |              |     | Kuukausi       |
| Aikatauluni | 08:00 - 16:00   | 20. 12/20 1/ | 161 | Tulevat vuorot |
| Aikatauluhi | 00.00 10.00     |              |     | Aikatauluni 0  |

Päivää napsauttamalla saat näkyviin päivän tehtävät. Tehtävästä näytetään aikataulutettu aika, tilausnumero, asiakas sekä tehtävälaji.

| =                                |   |                 |                   | Viikl   | koni                                |                     | ١٩٢             | ÷ :      |
|----------------------------------|---|-----------------|-------------------|---------|-------------------------------------|---------------------|-----------------|----------|
|                                  |   |                 | <                 | Viikk   | o 36                                | >                   |                 | ••       |
|                                  |   | Ma<br>6         | <b>Ti</b><br>74   | Ke<br>8 | <b>То</b><br>9                      | Pe<br>10            | La<br>11        | Su<br>12 |
| Vapar<br>vuoro<br>Minus<br>Aikat | M | aanai<br>8.00 - | ntain<br>- 16.0   | a 6.9   | 0.202 <sup>-</sup><br>Τyöνι<br>2004 | 1<br>Joro<br>Hotell | i               |          |
|                                  |   | 8.00            | - 11.0<br>) - 11. | 0<br>30 | Kämp                                |                     |                 |          |
|                                  |   | 11.30           | ) - 13.           | 30      | 2003<br>Matka<br>Aurin              |                     |                 |          |
|                                  |   | 14.00           | ) - 16.           | 00      | 2000<br>Tukki                       | Tavara<br>mies H    | atalo<br>Iuolto |          |

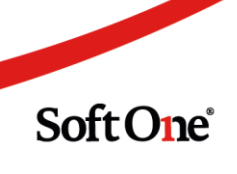

Napsauttamalla tehtävää pääset siirtymään itse tilaukselle.

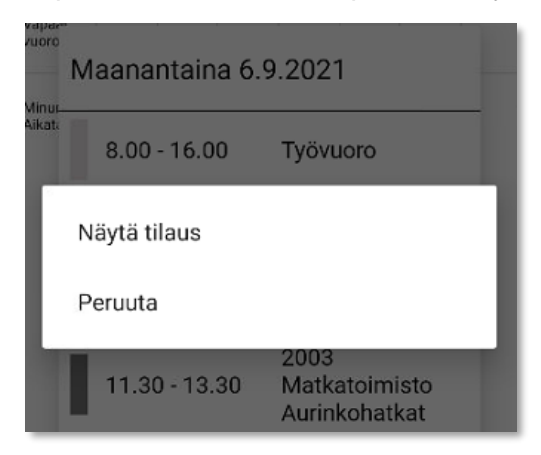

Yrityksesi käytännöstä riippuen näet myös kollegoidesi aikataulut.

1

|                    | <b>Ма</b><br>6 | <b>Ti</b><br>7 | Ke<br>8       | To<br>9       | <b>Pe</b><br>10 | <b>La</b><br>11 | Su<br>12 |
|--------------------|----------------|----------------|---------------|---------------|-----------------|-----------------|----------|
| Vapaat<br>vuorot   |                |                |               |               |                 |                 |          |
| Minun<br>Aikataulu | 8.00<br>16.00  | 8.00<br>16.00  | 8.00<br>16.00 | 8.00<br>16.00 | 8.00<br>16.00   |                 |          |
| Seppo<br>Sähkäri   | 8.00<br>16.00  | 8.00<br>16.00  | 8.00<br>16.00 | 8.00<br>16.00 | 8.00<br>16.00   |                 |          |

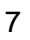

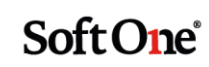